## Übersicht Startseite

|                                       | ■ BERN <b>EXP</b>                                   | 0                                                                                                    | $\eta_{0}$ each $\Delta$ from the ${\bf 0}$ reaches ${\bf 0}$ reaches ${\bf A}$ and gradienteries $a  \lor   \bar{\bf 0}$ we | Informationsleiste<br>(Nachrichten, Sprachauswahl,<br>Benutzerdaten Logout) |
|---------------------------------------|-----------------------------------------------------|----------------------------------------------------------------------------------------------------|----------------------------------------------------------------------------------------------------|-----------------------------------------------------------------------------|
| Hauptmenu                             | Home Home Home Home Meine Bachungen Hone Services   | TransIT fair                                                                                                    |                                                                                                    | Dentilizer daten, Eugudij                                                   |
|                                       | Aussetlungsfahrzeuge Maschinen Handling Firmendaten | Willkommen bei der Zeitfensterbuchung der Bernexp<br>Hier können Sie alle Services nund um ihren Messebesuch buch                                       | nen uard entstehen                                                                                                    |                                                                             |
| Übersicht kommende<br>Veranstaltungen |                                                     | Aktuelle und kommende Veranstaltungen                                                                                                    |                                                                                                    |                                                                             |
| Neue Buchung erstellen                |                                                     | State backing     Lapatity Server       With Server     With Server       USA Johnshinger     USA Johnshinger       USA Johnshinger     USA Johnshinger |                                                                                                    |                                                                             |

## Neue Buchung erstellen

| <b>1</b>                                                                                                    |                                                                                                    |                                        |
|----------------------------------------------------------------------------------------------------|----------------------------------------------------------------------------------------------------|----------------------------------------|
|                                                                                                    | (a) Home                                                                                                    |                                        |
|                                                                                                    | () New Holdingen TransIT fair                                                                                                    |                                        |
|                                                                                                    | Arrostupsdalizatos Wilkommen bei der Zeitfensterbuchung der Bernexpo AG                                                                                                    |                                        |
|                                                                                                    | Kaschler-Habding Her klanen Sie alle Services nat um ihren Mesebelssuch buchen und einschen Timmolaren                                                                                                    |                                        |
|                                                                                                    | - Attuelle und kommende Verenstaltungen                                                                                                    |                                        |
|                                                                                                    |                                                                                                    |                                        |
|                                                                                                    | 13.13.265-9.03.200                                                                                                    |                                        |
| gewünschte Veranstaltung auswähler<br>und Slot buchen                                                                                                    | Rathadan Uspall Breize                                                                                                    |                                        |
|                                                                                                    | Workg Insertion:       RET/Ansertion;       Differentiation;       Proj. Dimetritor;       Proj. Dimetritor;       Proj. Dimetritor;                                                                                                    |                                        |
|                                                                                                    |                                                                                                    |                                        |
|                                                                                                    |                                                                                                    | -                                      |
|                                                                                                    |                                                                                                    |                                        |
|                                                                                                    | Fahrzeugtyp und Messestand                                                                                                    |                                        |
| 2                                                                                                    |                                                                                                    |                                        |
|                                                                                                    | Fahrzegtig Messestaat SeviezsSpectrosecturgen Wutcodisum und zeitzum Ulterchzeitpunkt Zeitzuwahl                                                                                                    |                                        |
| Daten ausfüllen                                                                                                    | RE CH 2024 1105 2024 - 16 01 2024                                                                                                    |                                        |
| Fahrzeugtyp                                                                                                    | Facture     Mainter Laterary (m)     Orantificary (m)     Orantificary (m)       s Sm (PKN)     60     0     0                                                                                                    |                                        |
| Dauer in Minuten                                                                                                    | Messehalte v Messehant Aussteller v Dauer jmm v                                                                                                    |                                        |
|                                                                                                    | Weitere Abladestellen mit + erganzen weitere Abladestellen erfassen                                                                                                    |                                        |
|                                                                                                    | (In einer anderen Halle / wenn nötig)                                                                                                    |                                        |
|                                                                                                    |                                                                                                    |                                        |
|                                                                                                    |                                                                                                    |                                        |
|                                                                                                    |                                                                                                    |                                        |
|                                                                                                    |                                                                                                    |                                        |
|                                                                                                    |                                                                                                    |                                        |
|                                                                                                    |                                                                                                    |                                        |
|                                                                                                    |                                                                                                    |                                        |
|                                                                                                    |                                                                                                    | weiter zum nächsten                    |
|                                                                                                    | Attraction (New )                                                                                                    | weiter zum nächsten<br>Buchungsschritt |
|                                                                                                    | Abayona and a second and a second and a se | weiter zum nächsten<br>Buchungsschritt |
|                                                                                                    | Resone Conditional actions                                                                                                    | weiter zum nächsten<br>Buchungsschritt |
| 3                                                                                                    | Resonant Services / Speditionsleistungen                                                                                                    | weiter zum nächsten<br>Buchungsschritt |
| 3                                                                                                    | Resource Speditionsleistungen                                                                                                    | weiter zum nächsten<br>Buchungsschritt |
| 3<br>Bei Bedarf Logistikservice                                                                                                    | Services / Speditionsleistungen       Parcengip Mensond     Services / speditionsleistungen       Tercengip Mensond     Services / speditionsleistungen       Tercengip Mensond     Services / speditionsleistungen       Tercengip Mensond     Services / speditionsleistungen                                                                                                    | weiter zum nächsten<br>Buchungsschritt |
| 3<br>Bei Bedarf Logistikservice<br>anwählen (Gabelstapler)                                                                                                    | Services / Speditionsleistungen     Wardcatur     2       Fercengigsbinnerand     Services / Speditionsleistungen     Wardcatur     2       Inservice of Speditionsleistungen     Wardcatur     Wardcatur     2       Services for Status     Services for Status     Services for Status     Services for Status                                                                                                    | weiter zum nächsten<br>Buchungsschritt |
| 3<br>Bei Bedarf Logistikservice<br>anwählen (Gabeistapler)                                                                                                    | Services / Speditionsleistungen     Wurschaftung / Services / Speditionsleistungen     Wurschaftung / Services / Speditionsleistungen     Zatureer       Fertrediginaliseterent     Kerdes Speditionsleistungen     Wurschaftung of Seture     Zatureer       Gabottation - Service     Setureer     Setureer     Setureer       (mst. 5 fs)     Setureer     Setureer                                                                                                    | weiter zum nächsten<br>Buchungsschritt |
| 3<br>Bei Bedarf Logistikservice<br>anwählen (Gabelstapler)                                                                                                    | Services / Speditionsleistungen     Verscheinungen     Verscheinungen     Zahunnen       Fersteigkoldensteinung     Kensteinungen     Verscheinungen     Zahunnen       Gabottation - Services     Services / Speditionsleistungen     Verscheinungen     Zahunnen       Perscheigkoldensteinung     Kensteinungen     Verscheinungen     Zahunnen       Gabottation - Service (inst. 5 fs)     Services / Service (inst. 5 fs)     Zahunnen       Perscheinungen zur Ummerschriftente Lange                                                                                                    | weiter zum nächsten<br>Buchungsschritt |
| 3<br>Bei Bedarf Logistikservice<br>anwählen (Gabelstapler)                                                                                                    | Network     246xxxxx     2       Services / Speditionsleistungen     Wurddatun un seitur     Wurddatun un seitur       Fercungicolienscheit     Kenzes Baste Sonahlaurgen     Wurddatun un seitur     246xxxxx       Services / Speditionsleistungen     Wurddatun un seitur     Wurddatun un seitur     246xxxxx       Services / Speditionsleistungen     Wurddatun un seitur     Wurddatun un seitur     246xxxxx       Services / Speditionsleistungen     Wurddatun un seitur     Wurddatun un seitur     246xxxxx       Percenditionen sone     Gabottalion - Service     Appenditionen sone     Appenditionen sone       Services / Service     Services     Appenditionen sone     Appenditionen sone     Appenditionen sone                                                                                                    | weiter zum nächsten<br>Buchungsschritt |
| 3<br>Bei Bedarf Logistikservice<br>anwählen (Gabelstapler)<br>Serviceinformationen eintragen<br>(Gewichtidiasse Gabelstapler, Anzahl, etc.)                                                                                | Network     246xxxxx     2       Services / Speditionsleistungen     Vursichtungen Servicegunst     246xxxxx       Fercheginskinsteine     Vursichtungen Servicegunst     246xxxxx       Services / Speditionsleistungen     Vursichtungen Servicegunst     246xxxxx       Services / Speditionsleistungen     Vursichtungen Servicegunst     246xxxxx       Services / Speditionsleistungen     Vursichtungen Servicegunst     246xxxxX       Services / Service (stage Service Service (stage Service Service Service (stage Service Service (stage Service Service (stage Service Service (stage Service Service (stage Service Service Service (stage Service Service (stage Service Service Service (stage Service Service Service Service (stage Service Service Service (stage Service Service Service (stage Service Service Service Service (stage Service Service Service (stage Service Service Service Service Service Service Service Service Service Service Service (stage Service Service Service Service Service Service Service Service Service Service Service Service Service Service Service Service Service Service Service Servic                                                                                                    | weiter zum nächsten<br>Buchungsschritt |
| 3<br>Bei Bedarf Logistikservice<br>anwählen (Gabelstapler)<br>Serviceinformationen eintragen<br>(Gewichtklasse Gabelstapler, Anzahl, etc.)                                                                                 | Network     2       Services / Speditionsleistungen     Verschlansel-stungen       Fercadjovlansered     Services / Speditionsleistungen       Services / Speditionsleistungen     Verschlansel-stungen       Services / Speditionsleistungen     Verschlansel-stungen       Services / Speditionsleistungen     Verschlansel-stungen       Services / Speditionsleistungen     Verschlansel-stungen       Services / Service     Services       (Statistice Ass     Service Service       Services / Service     Service Service       Services / Service     Service Service       Services / Service     Service Service       Services / Service     Service Service       Services / Service     Service Service       Services / Service     Service Service       Service / Service     Service Service       Service / Service     Service Service       Service / Service     Service / Service       Service / Service     Service / Service       Service / Service met - Service / Service     Service / Service       Service / Service met - Service met - Service met - Service / Service met - Service met - Service / Service met - Service met - Service / Service met - Service / Servic                                                                                                    | weiter zum nächsten<br>Buchungsschritt |
| 3<br>Bei Bedarf Logistikservice<br>anwählen (Gabelstapler)<br>Serviceinformationen eintragen<br>(Gewichtklasse Gabelstapler, Anzahl, etc.)                                                                                 | Nexter     2       Services / Speditionsleistungen     Verdahm unt -steun     Verdahm unt -steun     Verdahm unt - steun     Verdahm unt - steun     Verda                                                                                                    | weiter zum nächsten<br>Buchungsschritt |
| 3<br>Bei Bedarf Logistikservice<br>anwählen (Gabelstapler)<br>Serviceinformationen eintragen<br>(Gewichtiklasse Gabelstapler, Anzahl, etc.)                                                                                | Services / Speditionsleistungen       Forcage/demander       Forcage/demander       Services / Speditionsleistungen       Verschehmender       Services / Speditionsleistungen       Verschehmender       Services / Speditionsleistungen       Verschehmender       Services / Speditionsleistungen       Verschehmender       Services / Speditionsleistungen       Verschehmender       Services / Speditionsleistungen       Verschehmender       Services / Speditionsleistungen       Verschehmender       Services / Speditionsleistungen       Verschehmender       Services / Speditionsleistungen       Verschehmender       Services / Speditionsleistungen       Verschehmender       Services / Speditionsleistungen       Verschehmender       Services / Speditionsleistungen       Verschehmender       Services / Speditionsleistungen       Verschehmender       Services services met expanse       Verschehmender       Services services met expanse       Verschehmender       Services services met expanse       Ve                                                                                                    | weiter zum nächsten<br>Buchungsschritt |
| 3<br>Bei Bedarf Logistikservice<br>anwählen (Gabelstapler)<br>Serviceinformationen eintragen<br>(Gewichtikasse Gabelstapler, Anzahl, etc.)                                                                                 | Services / Speditionsleistungen       Forzuggoldenander       Forzuggoldenander       Services / Speditionsleistungen       Vacchatum mit - seture       Vacchatum mit - seture       Vacchatum - seture       Vacchatum - seture       Vacchatum - seture       Vacchatum - seture       Vacchatum - seture       Vacchatum - seture       Vacchatum - seture       Vacchatum - seture       Vacchatum - seture       Vacchatum - seture       Vacchatum - seture       Vacchatum - seture       Vacchatum - seture       Vacchatum - seture       Vaccha                                                                                                    | weiter zum nächsten<br>Buchungsschritt |
| 3<br>Bei Bedarf Logistikservice<br>anwählen (Gabelstapler)<br>Serviceinformationen eintragen<br>(Gewichtikasse Gabelstapler, Anzahl, etc.)<br>Bei Bedarf Maschinen-                                                        | Image: Services / Speditionalisitungen       Forcegroßenzend       Forcegroßenzende       Forcegroßenzende       Forcegroßenzende       Force                                                                                                    | weiter zum nächsten<br>Buchungsschritt |
| 3<br>Bei Bedarf Logistikservice<br>anwählen (Gabelstapler)<br>Serviceinformationen eintragen<br>(Gewichtikasse Gabelstapler, Anzahl, etc.)<br>Bei Bedarf Maschinen-<br>Handling anmelden<br>(micht für jede Messe möglich) | Interview     Services / Speditionaleistungen       Services / Speditionaleistungen     Vueschen net -steue       Proceuge/Measuret     Verschen net -steue       Verschen verschage     Verschen net -steue       Verschen verschage     Verschen net -steue       Verschen verschage     Verschen net - steue       Verschen verschage     Verschen net - steue       Verschen verschage     Verschen net - steue       Verschen verschage     Verschen net - steue       Verschen verschage     Verschen net - steue       Verschen verschage     Verschen verschage       Verschen verschage     Verschen verschage       Verschen verschage     Verschen verschage       Verschen verschage     Verschen verschage       Verschen verschage     Verschen verschage       Verschen verschage     Verschen verschage       Verschen verschage     Verschen verschage       Verschen verschage     Verschen verschage       Verschen verschage     Verschen verschage       Verschen verschage     Verschen verschage       Verschen verschage     Verschen verschage       Verschen verschage     Verschen verschage                                                                                                    | weiter zum nächsten<br>Buchungsschritt |

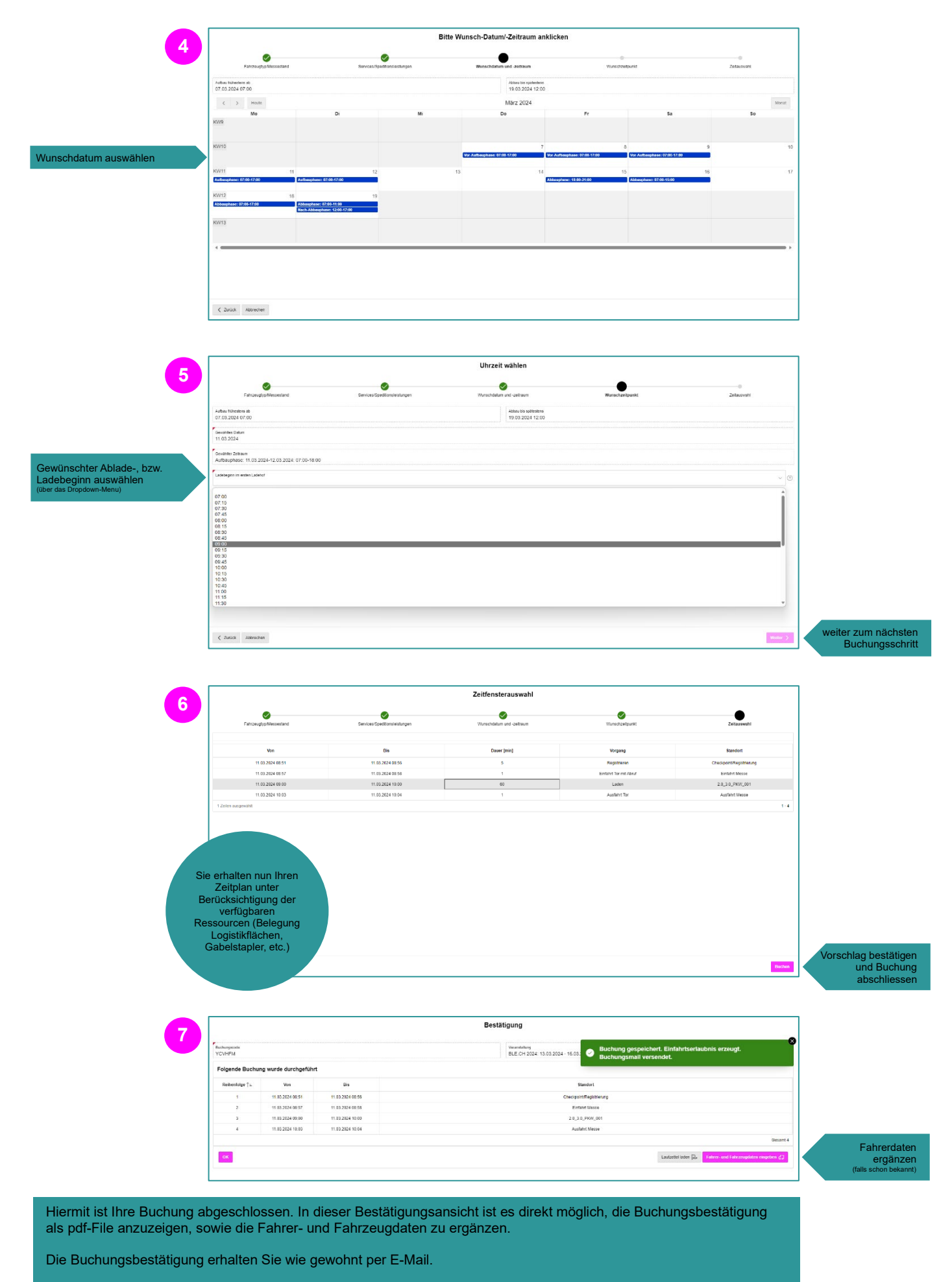

Die Eingabe der Fahrer- und Fahrzeugdaten ist nachträglich über die Buchungsübersicht oder direkt vor Ort bei der Registrierung am Checkpoint möglich.